## 1:1 Check-In Follow-Ups

If follow-up tasks are made in the 1:1 check-in they will need to be closed out when completed.

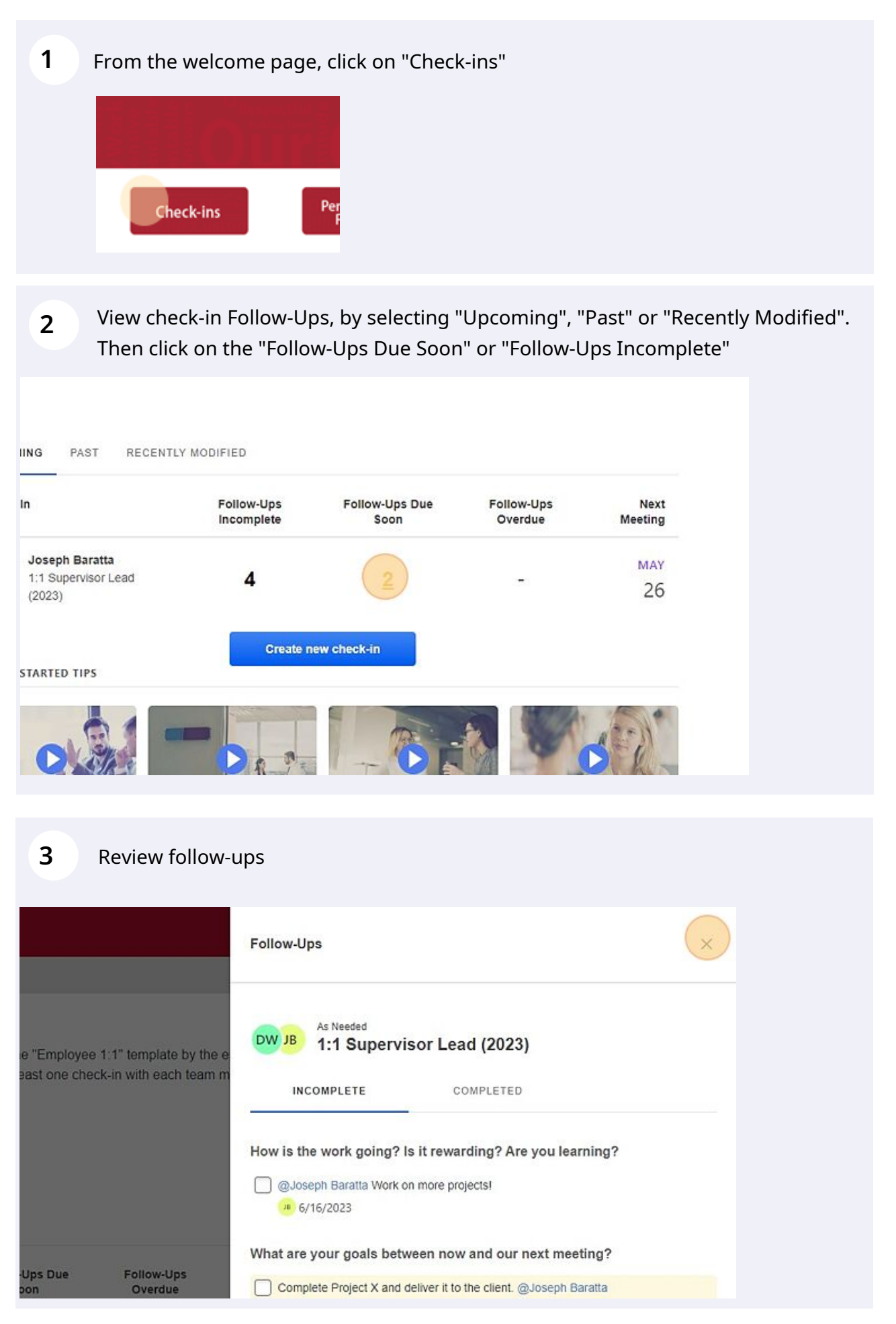

4

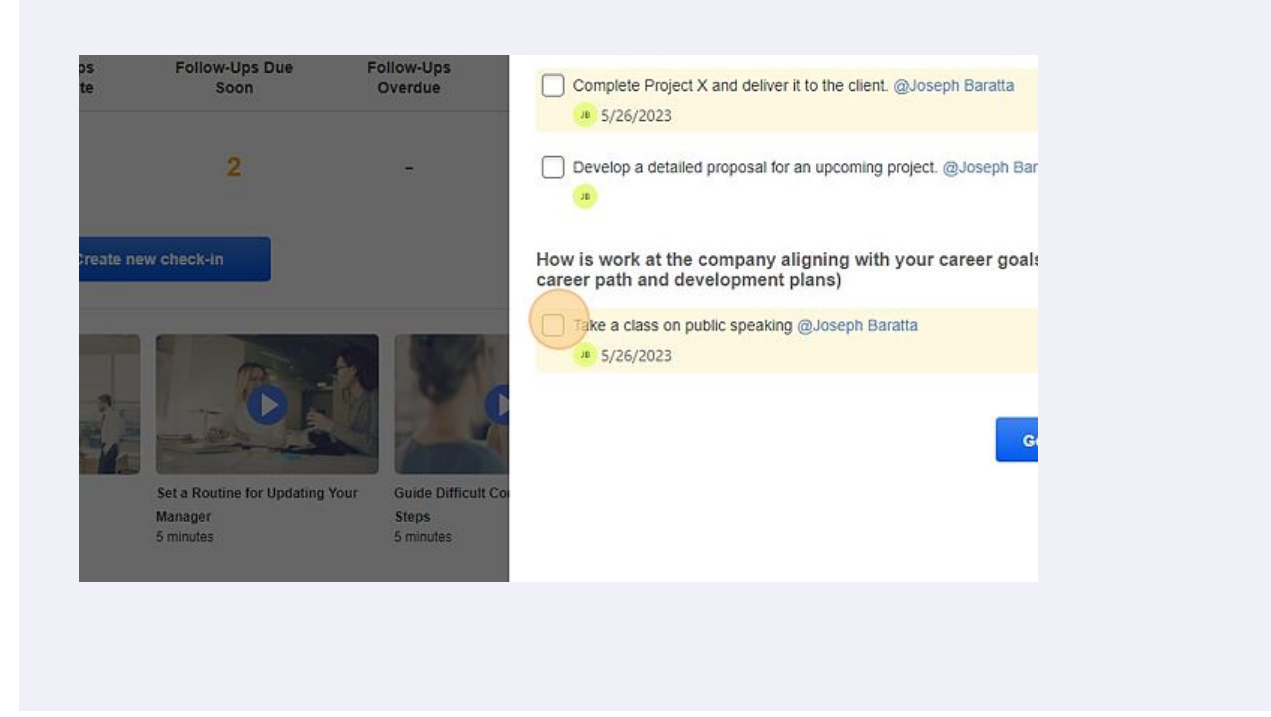

## You can always re-review the 1:1check-in if needed. Click "Go to Check-In"

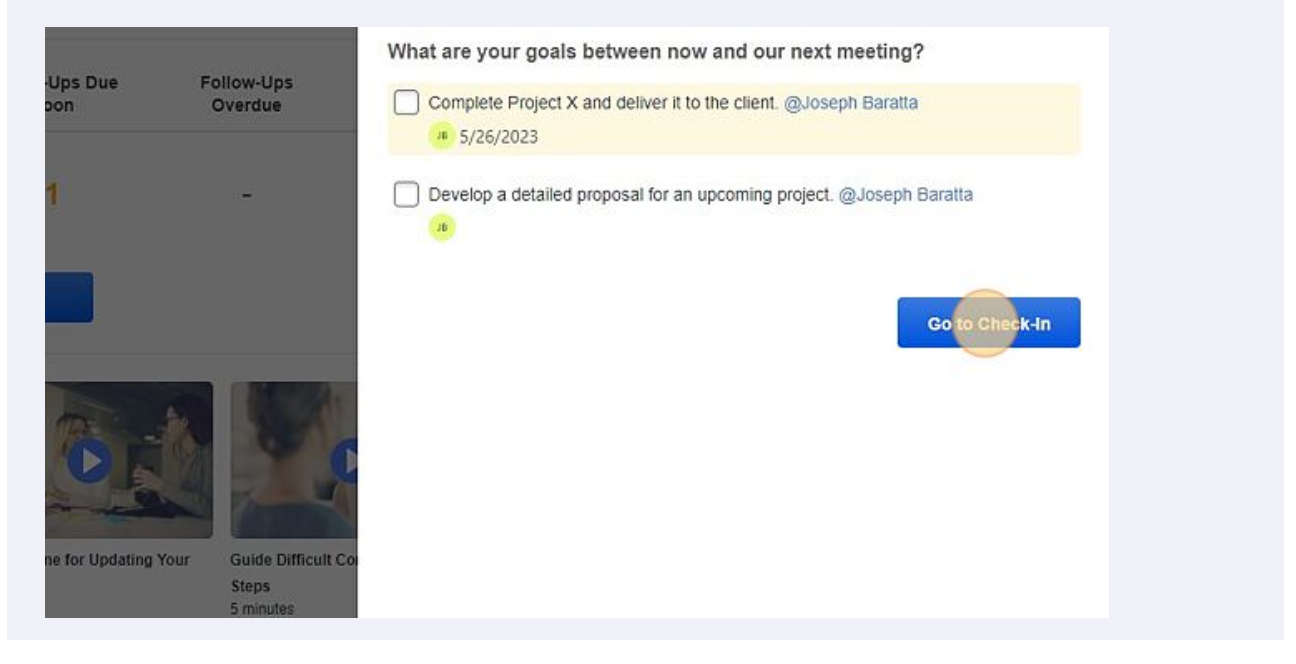